# 1. ANMELDUNG IM WEB BANKING MIT LUXTRUST MOBILE ANLEITUNG

# **SIE BRAUCHEN**:

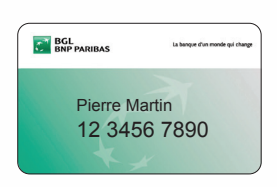

Ihre Kundennummer (die auch auf Ihrer Visa Debit-Karte angegeben ist)

|    | Baux day spinners do administ an anomalaura ao ando à anna                                                         |
|----|----------------------------------------------------------------------------------------------------|
|    | Nous vous conseillons de ne jamais garder ensemble <u>votre numé</u><br>Gode ou Token ainsi que votre code secret. |
| 12 | Please find below your new secret code <sup>2</sup> .                                                              |
|    | For security reasons, do not communicate this code to anybod                                                       |
|    | We kindly ask to keep the <u>client number. The Card Code or Token</u><br>always separate.                         |
|    | Anboi finden Sie Ihre neue Geheimzahl <sup>a</sup> .                                                               |
| _  | Aus Sicherheitsgründen tellen Sie diesen Code niemanden mitt                                                       |
|    | Bitten wir Sie, Ihre Kundennummer, Ihren Card Code oder Token<br>getrennt aufzubewahren.                           |

**Ihre Geheimzahl** (diese steht in dem Schreiben, das Sie per Post oder in der Filiale erhalten haben)

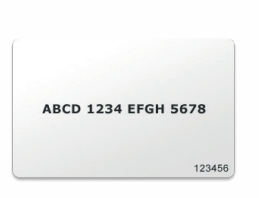

Ihren Kartencode (bitte sorgfältig aufbewahren)

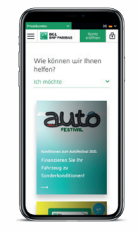

Ihr Smartphone

# IHRE ERSTE ANMELDUNG MUSS AUF DER WEBBANKING-SEITE ERFOLGEN

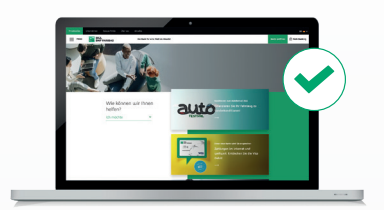

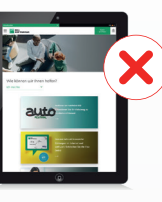

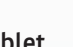

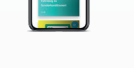

PC

Tablet

Smartphone

Für die weitere Nutzung des Web Banking können Sie unsere mobile App herunterladen.

# **HIER ERHALTEN SIE HILFE:**

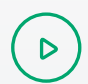

ይ

Video auf bgl.lu/de/luxtrustmobile

Kundenservice unter (+352) 42 42-2000 oder Ihr Berater in der Filiale

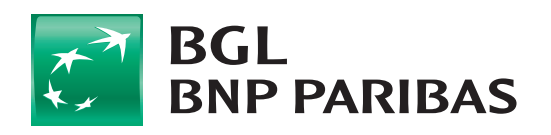

Die Bank für eine Welt im Wandel

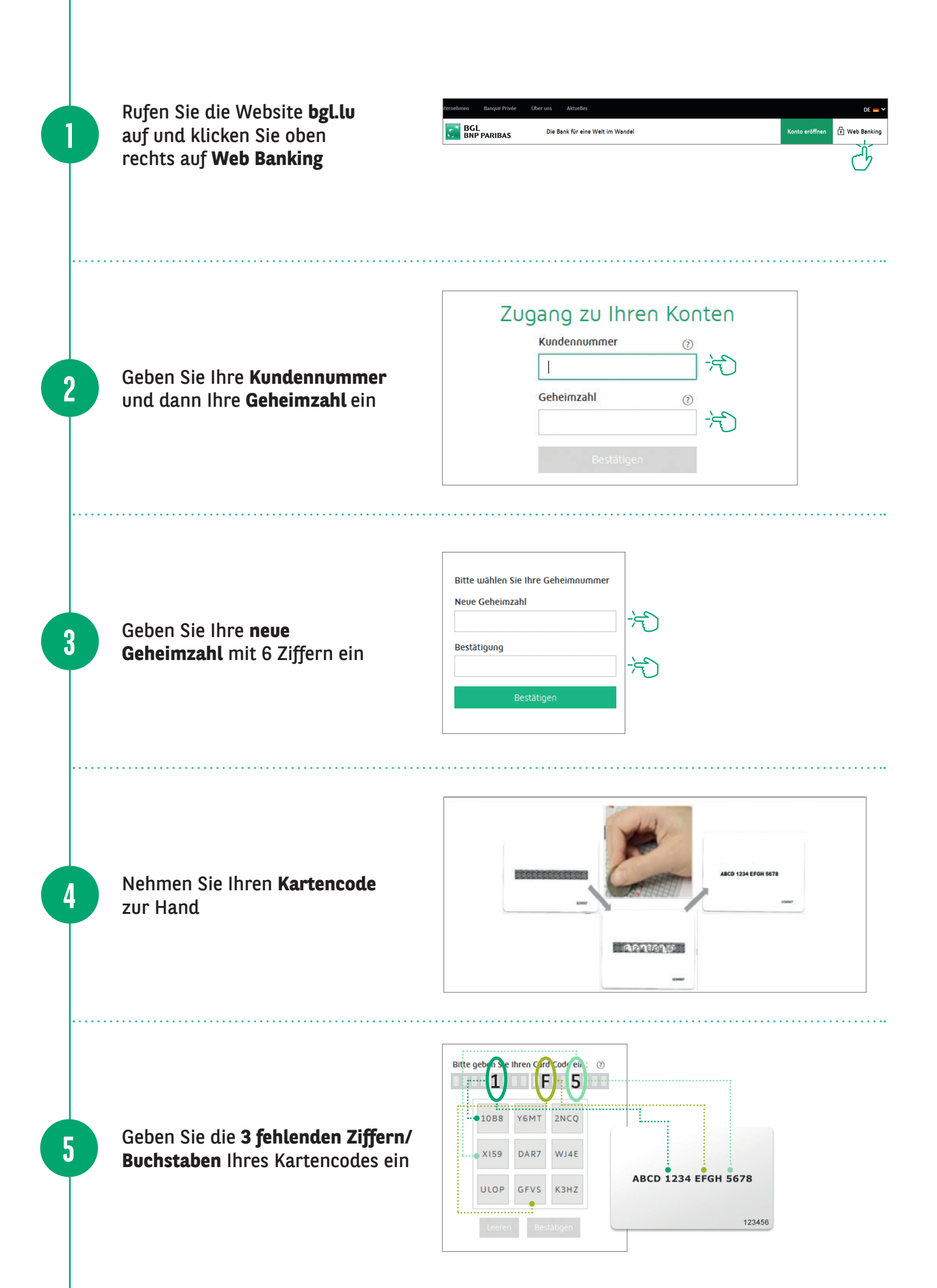

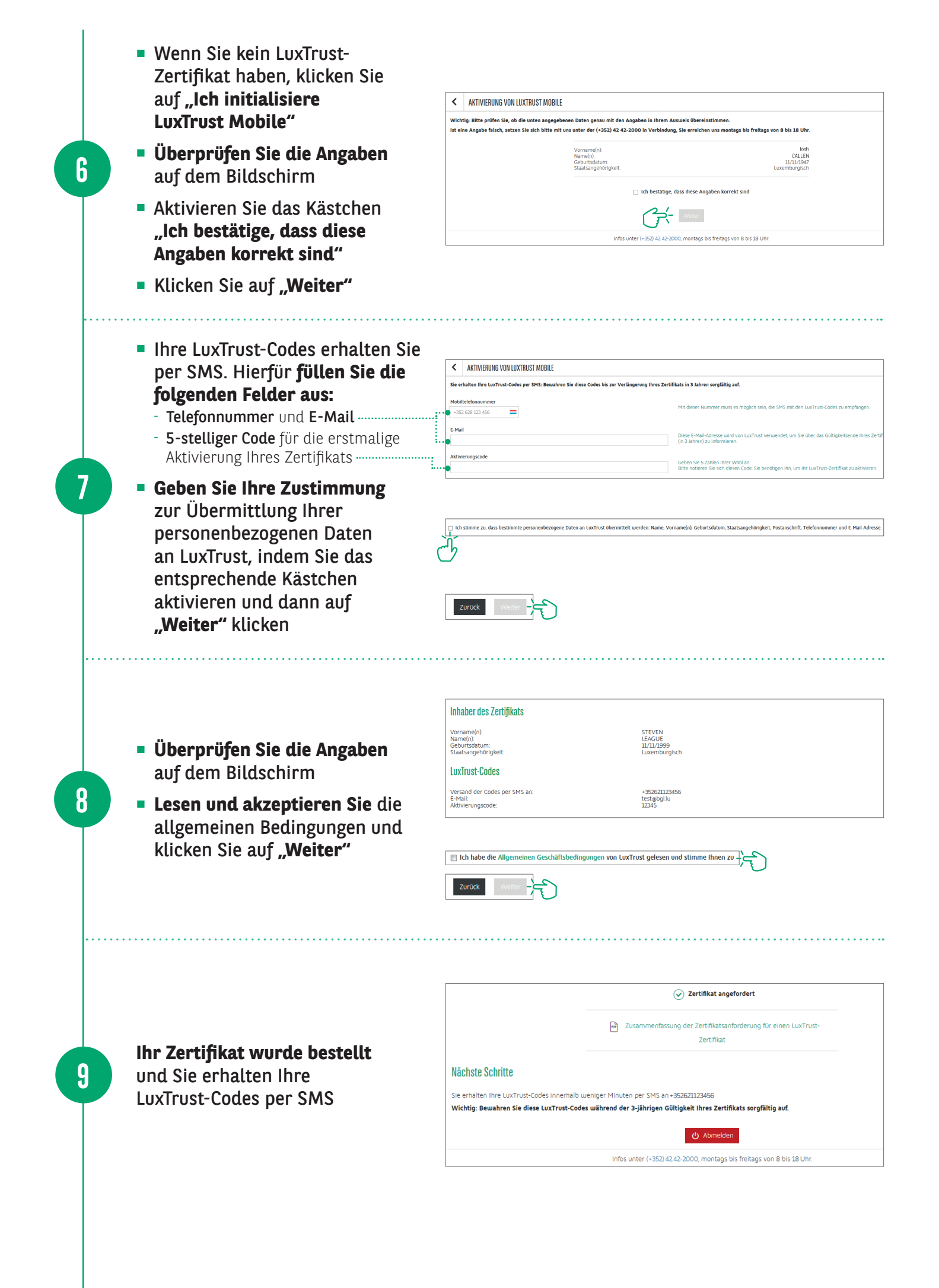

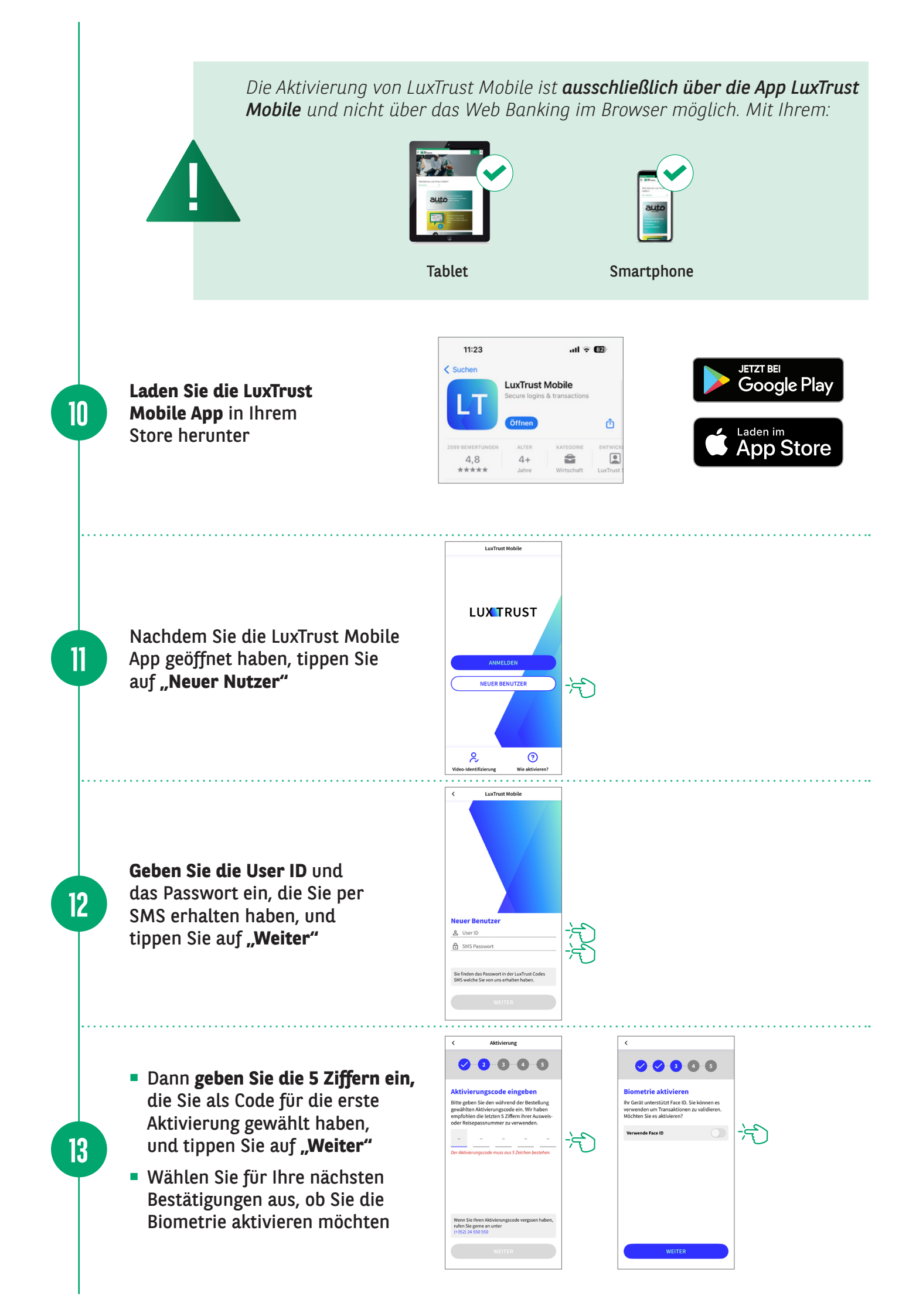

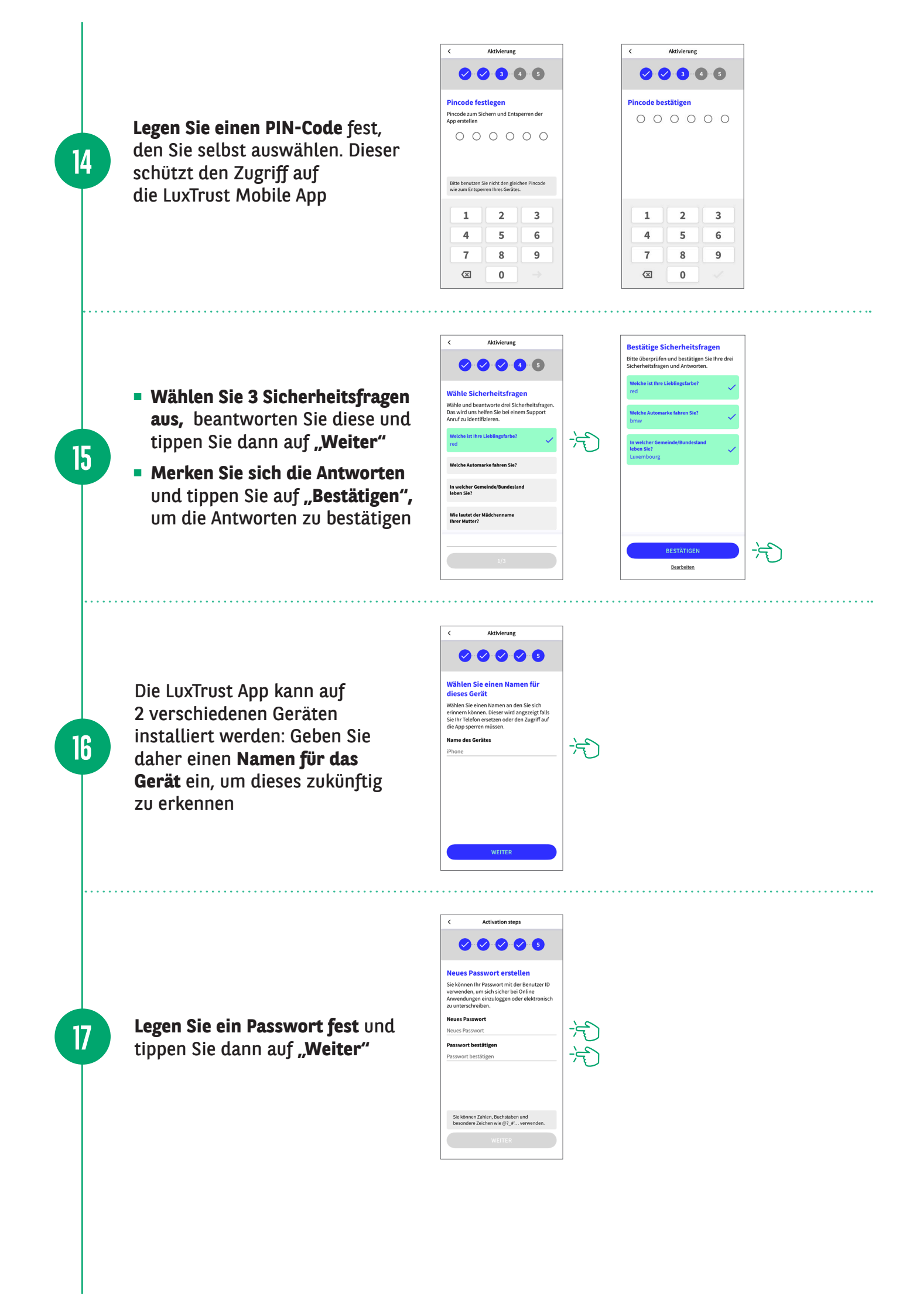

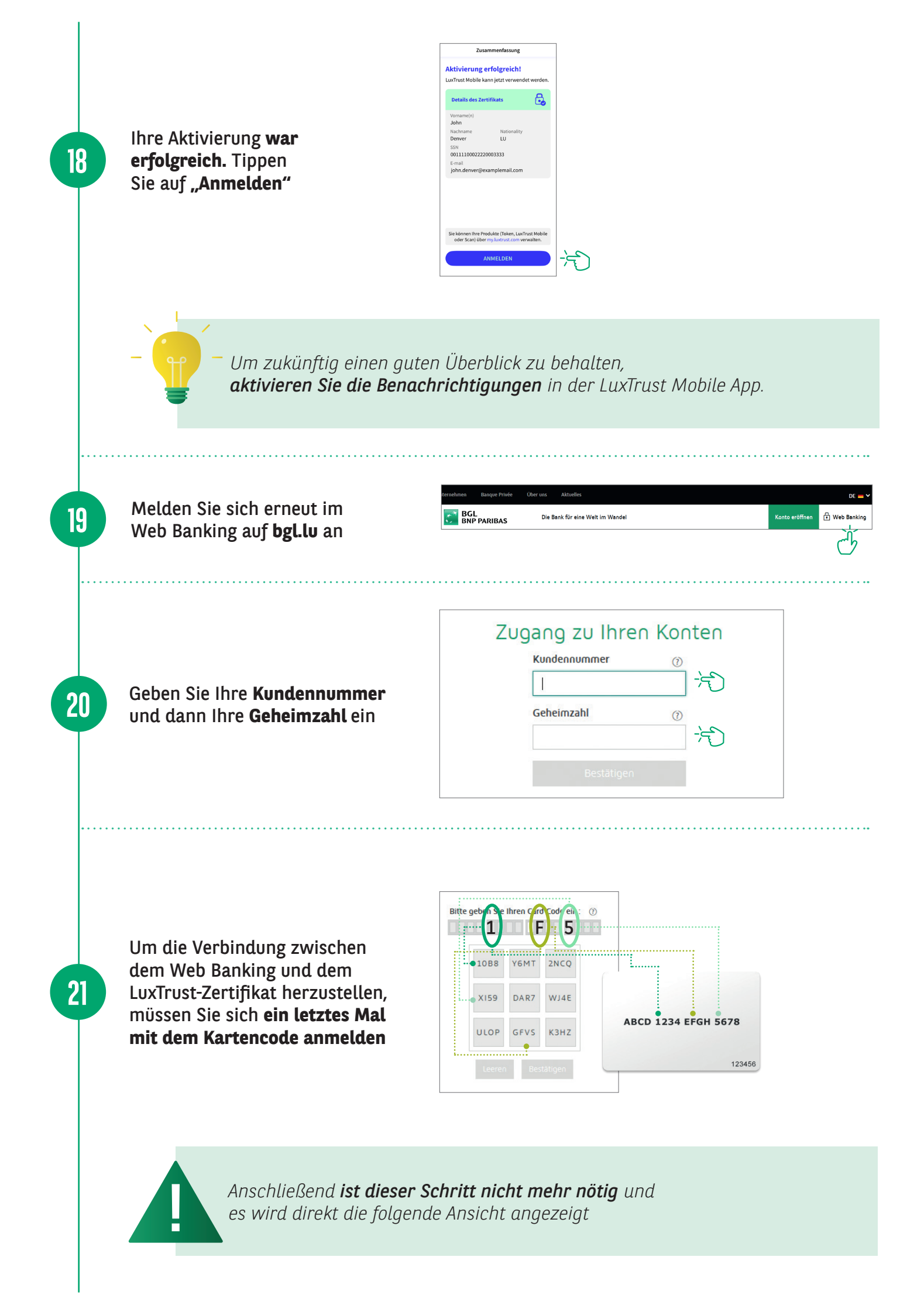

Ein Anmeldefenster für LuxTrust Mobile erscheint und Sie haben **5 Minuten** Zeit, um die Verbindung zu bestätigen

22

23

| BESTÄTIGUNG IHRER ONLINE-EINKÄUFE                                                                                                    | Zugang zu Ihren Konten                                                              |
|----------------------------------------------------------------------------------------------------|-------------------------------------------------------------------------------------|
| Bitte beachten Sie, dass Sie Ihre Online-Einkäufe künftig nicht mehr per SMS<br>bestätigen können.                                                                                                    | Anmeldung anhand LuxTrust Mobile<br>Den Verbindungsmodus ändern                     |
| Die Bestätigung Ihrer Online-Einkäufe ist nur noch über die App LuxTrust<br>Mobile oder mit Ihrem Token unter Verwendung Ihrer <b>Benutzerkennung</b><br>(User-ID) und Ihres <b>LuxTrust-Passworts</b> möglich. |                                                                                     |
| Mehr über das Sicherheitsverfahren 3D Secure                                                                                                    | Verbindung mit Ihrem LuxTrust Mobile<br>wird hergestellt                            |
| LuxTrust: Es geht auch mobil                                                                                                    |                                                                                     |
| Sichern Sie Ihre Bankgeschäfte mit der App LuxTrust<br>Mobile ab!                                                                                                    | Eine Benachrichtigung wurde an Ihr<br>LuxTrust Mobile gesendet, bitte<br>bestätigen |
| LuxTrust Mobile ist im Vergleich zum Token einfacher und<br>schneiler zu handhaben, und die App kommuniziert<br>automatisch mit Ihrem Web Banking.                                                              | Die aktuelle Transaktion läuft ab in: 4:54                                          |
| Laden Sie die LuxTrust Mobile-App herunter. Die<br>Aktivierung geht ganz schnell.                                                                                                    | oder klicken Sie hier, um zum Scanmodus zu wechseln                                 |
| Aktivierung geht ganz schnell                                                                                                    |                                                                                     |

#### Öffnen Sie die LuxTrust App.

Das Fenster **"Überprüfen Sie Ihre Daten"** erscheint nur beim erstmaligen Öffnen der App. Klicken Sie auf **"Verstanden"**.

Jedes weitere Mal wird das Fenster mit den Transaktionsangaben direkt angezeigt. Überprüfen Sie, ob die Anmeldedaten richtig sind (Kundennummer, Datum und Uhrzeit) und bestätigen Sie diese durch einen Klick auf "**Akzeptieren"**.

![](_page_6_Picture_5.jpeg)

![](_page_6_Picture_6.jpeg)

### HIER FINDEN SIE DIE ÖFFNUNGSZEITEN UNSERER FILIALEN

![](_page_7_Picture_1.jpeg)

bgl.lu/de/filialen

### **KONTAKTIEREN SIE UNS**

![](_page_7_Picture_4.jpeg)

### **FOLGEN SIE UNS**

![](_page_7_Picture_6.jpeg)

![](_page_7_Picture_7.jpeg)

BGL BNP PARIBAS 50, avenue J.F. Kennedy, L-2951 Luxembourg R.C.S. Luxembourg: B 6481

bgl.lu

Marketingmitteilung September 2022

![](_page_7_Picture_10.jpeg)

Die Bank für eine Welt im Wandel